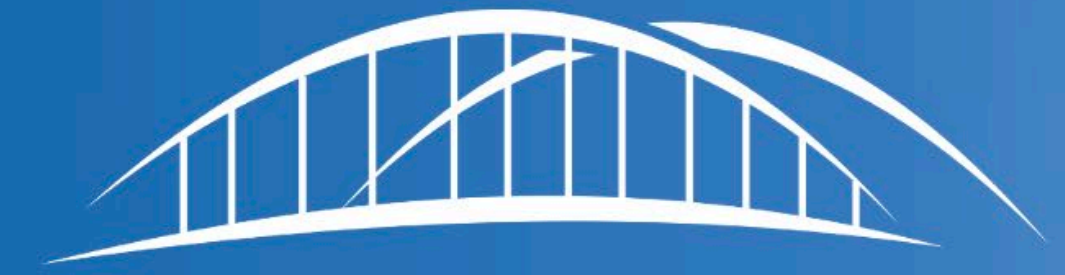

# CAREBRIDGE

Iowa CCO Town Hall Member Portal Overview

September 16, 2024

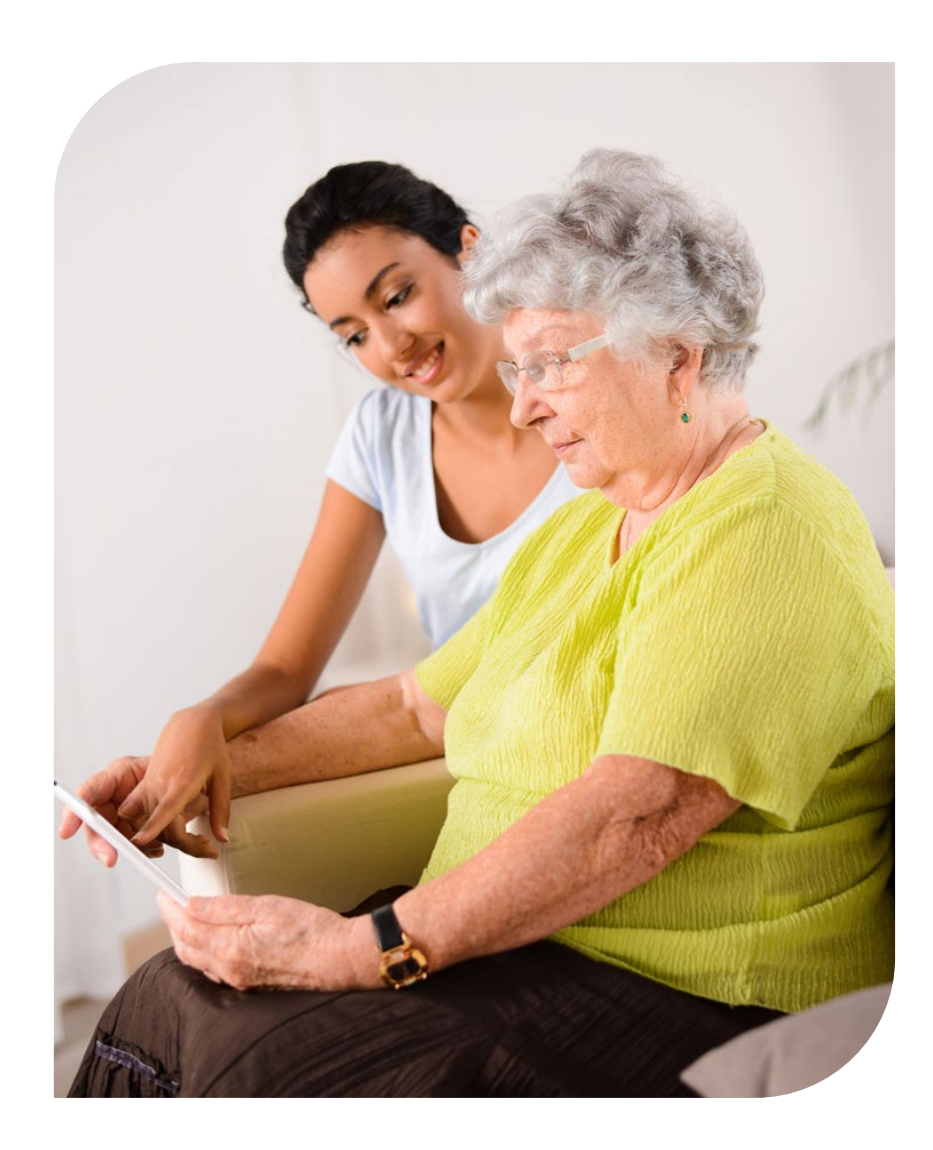

- Welcome and Introductions
- EVV Overview
- Meeting Objectives
- Member Tools & Access
- Accessing Service Documentation
- Points of Contact

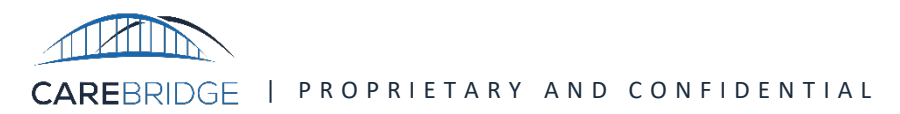

Our mission is to empower people who receive home and community-based services to have the best possible health, independence, and quality of life

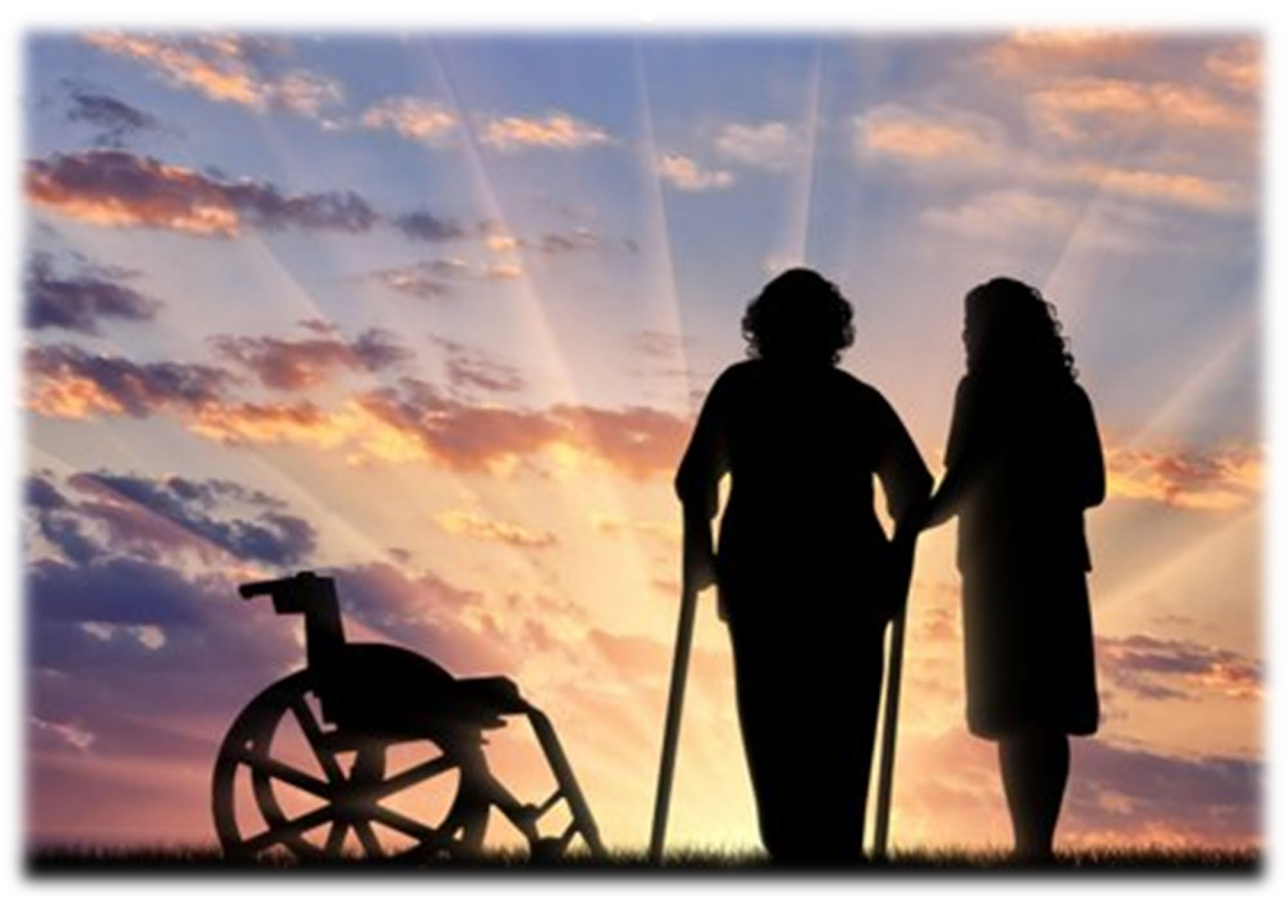

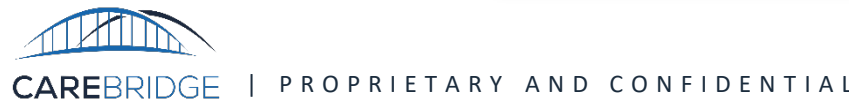

## The CareBridge Why

#### Why We Do What We Do

- We help people receive the healthcare and support they need where they want to receive it—in their homes and communities
- We offer support and peace of mind to family members and other caregivers
- We help people manage their chronic conditions and stay healthy
- We help people avoid unnecessary visits to the emergency room, hospital, or nursing home
- We help health plan care managers find the best supports based on each person's goals and abilities
- We help people reach their goals for independence and improve their quality of life

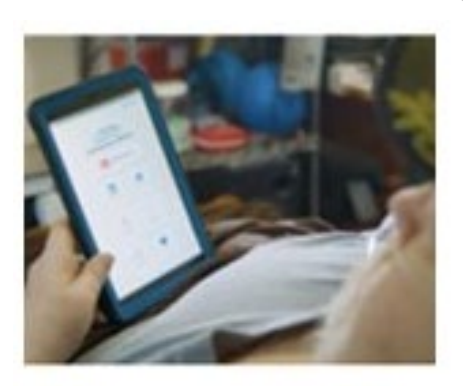

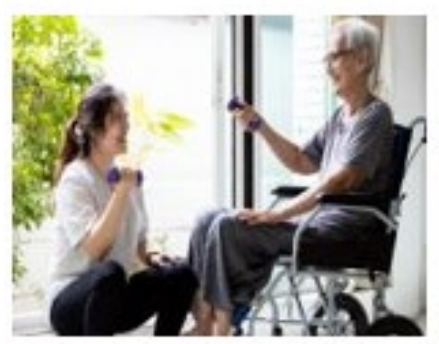

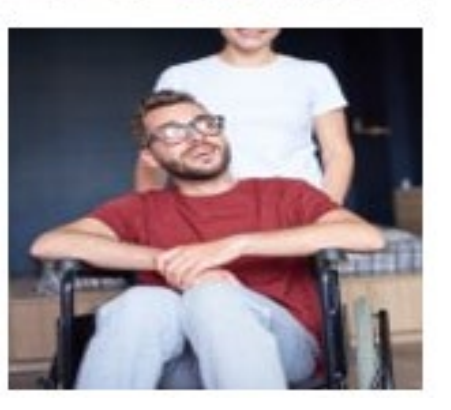

We partner with Medicaid health plans in Iowa to deliver better healthcare and support to people who receive home and community-based services or "HCBS"

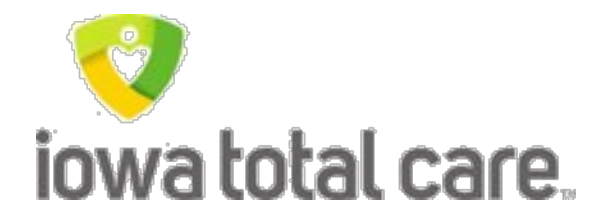

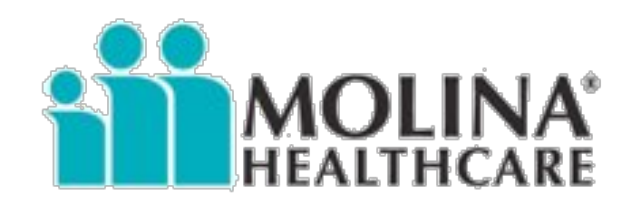

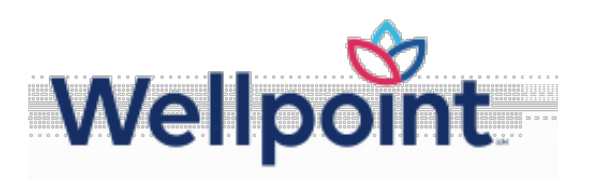

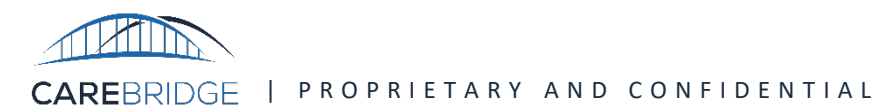

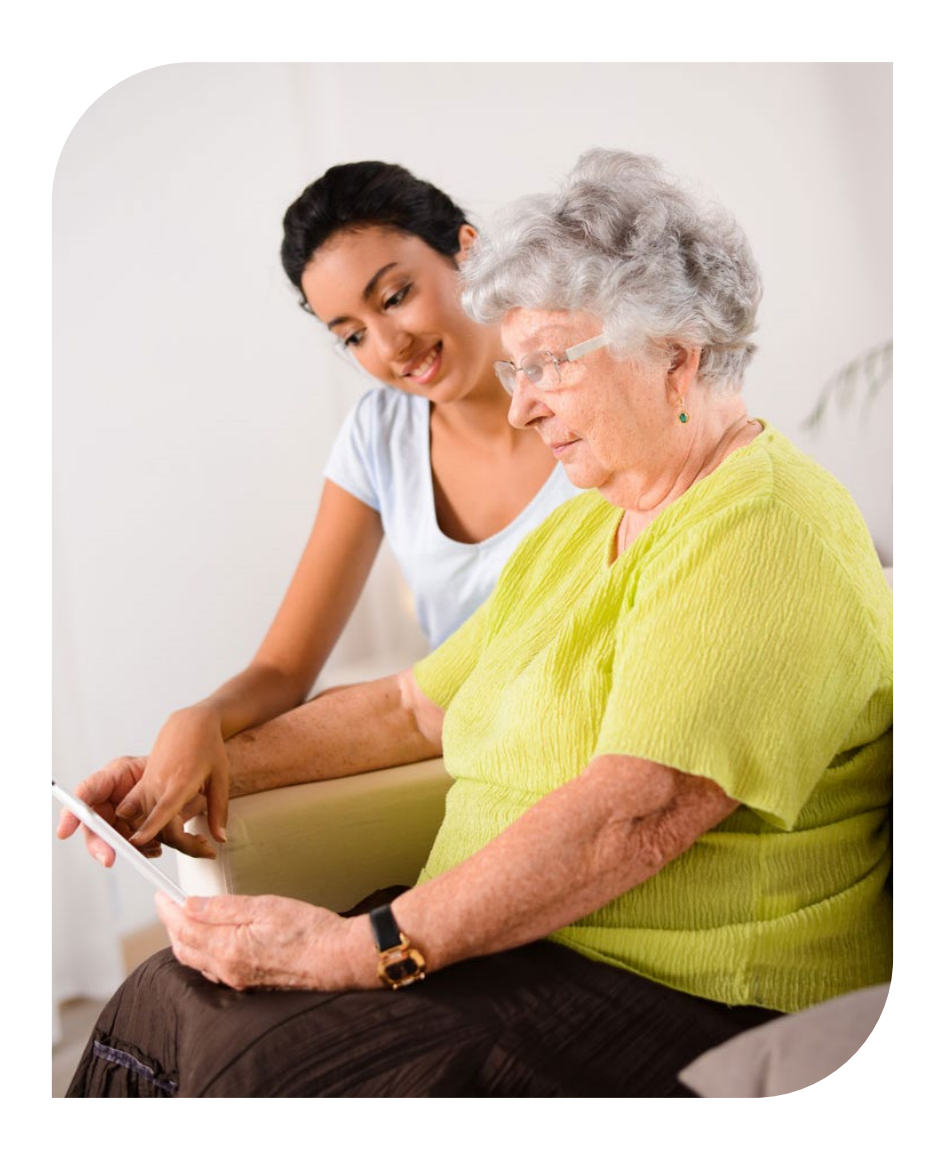

- Welcome and Introductions
- EVV Overview
- Meeting Objectives
- Member Tools & Access
- Accessing Service Documentation
- Points of Contact

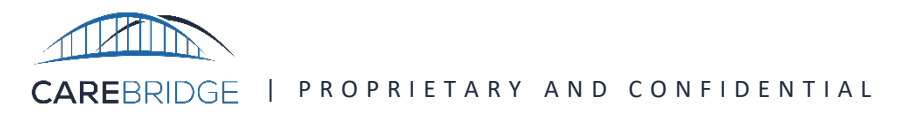

#### What is EVV?

- Electronic Visit Verification (EVV) uses technology to electronically record when a caregiver begins and ends providing home health services to Medicaid members
- EVV solutions work on a device such as a smartphone, GPS-enabled tablet, or landline to collect the caregivers' start and end times
- The requirements for a compliant EVV system are outlined in the 21st Century Cures Act, a federal law that requires all states to implement EVV

#### **EVV captures the following**:

- Type of service provided
- Member receiving the service
- Caregiver providing the service
- Date of the service
- Location of the service delivery
- Time the service begins and ends

### Agenda

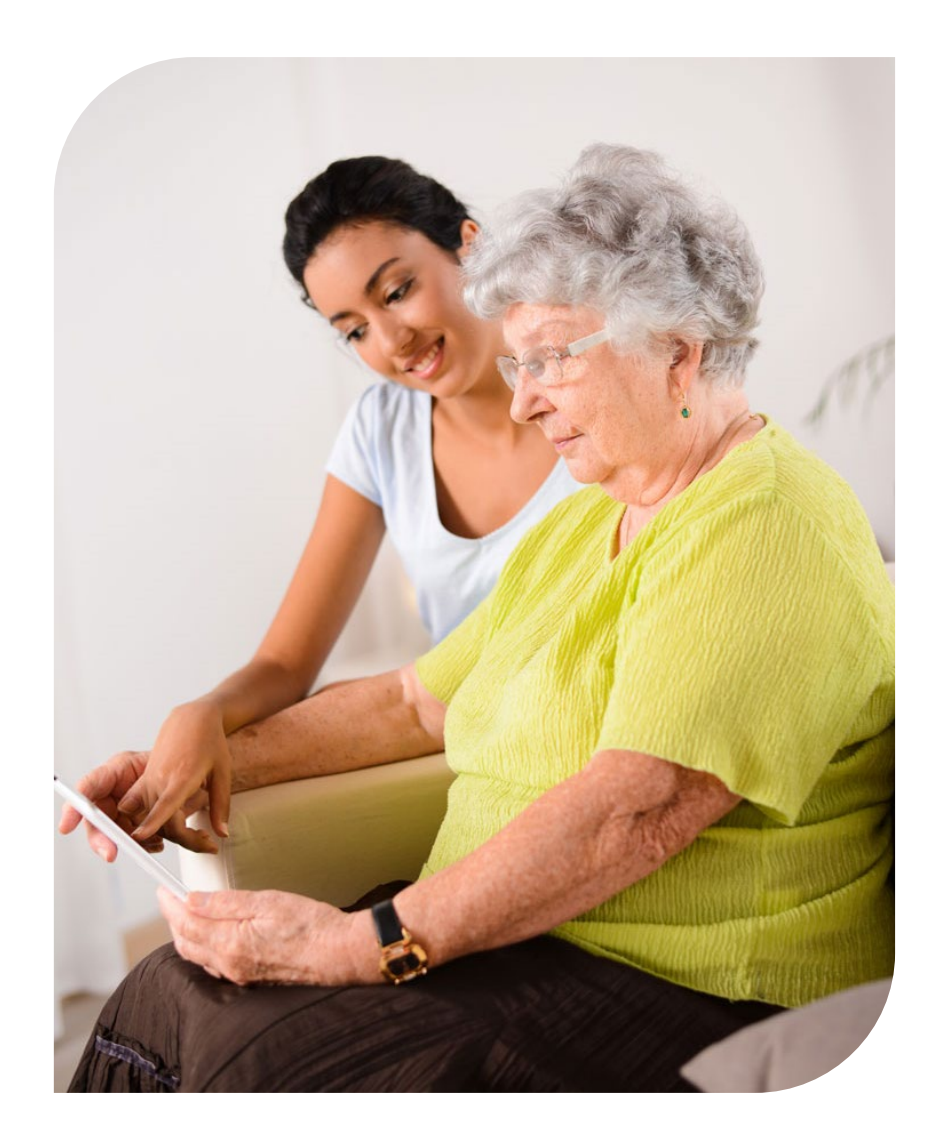

- Welcome and Introductions
- EVV Overview
- Meeting Objectives
- Member Tools & Access
- Accessing Service Documentation
- Points of Contact

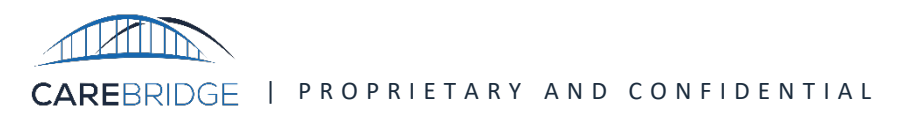

### **Meeting Objectives**

Following this meeting, attendees should be equipped with the following information:

- **1. Understand Member Portal Access:** Provide clear instructions on how CCO Members can access the CareBridge Member Portal
- **2. Review Service Documentation:** Demonstrate how CCO Members can view and export service documentation within the portal
- **3. Enhance Member Experience:** Ensure CCO Members are equipped with the necessary tools to efficiently manage and review the services they receive

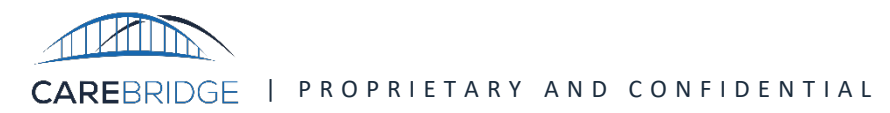

### Agenda

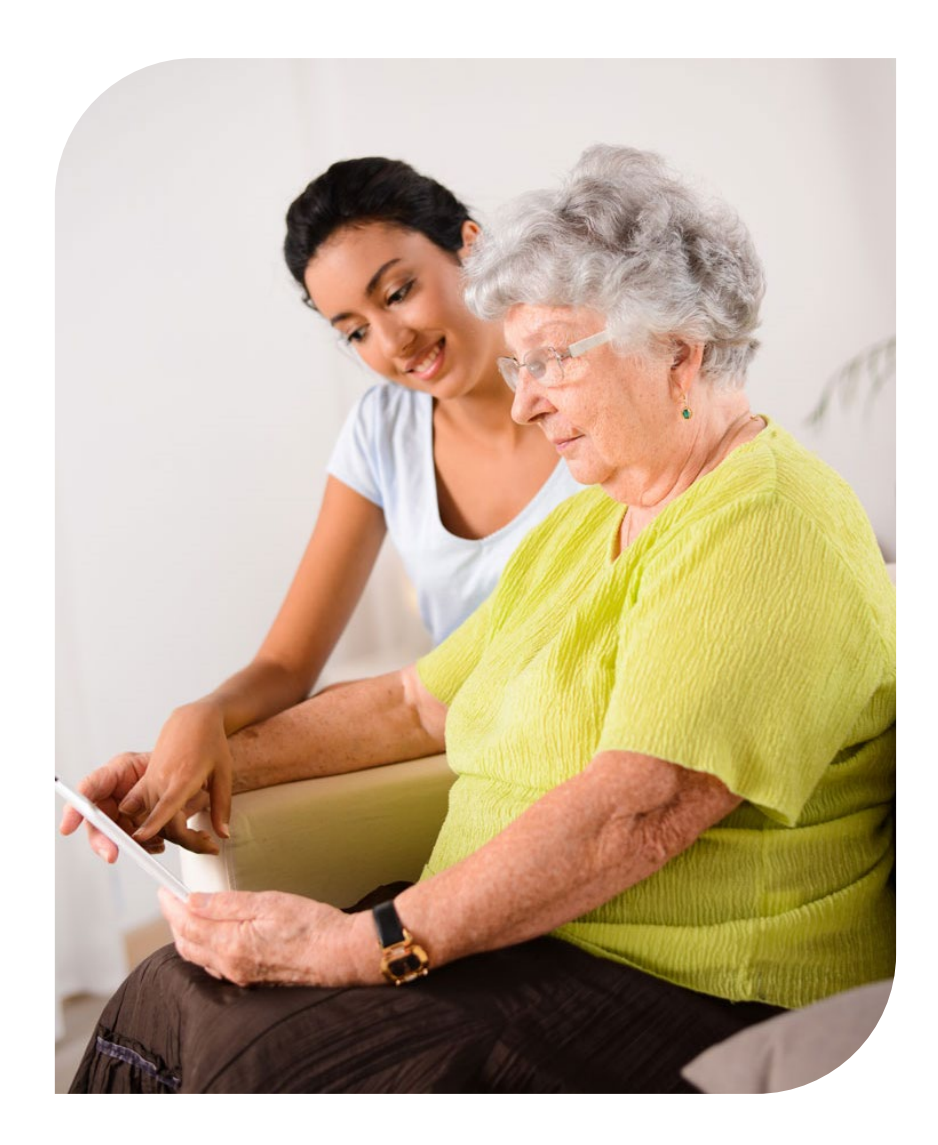

- Welcome and Introductions
- EVV Overview
- Meeting Objectives
- Member Tools & Access
- Accessing Service Documentation
- Points of Contact

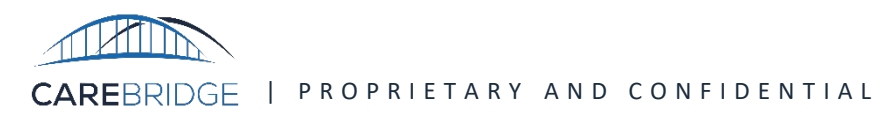

|                                        | Members can:                                                                                                    |  |  |  |  |
|----------------------------------------|----------------------------------------------------------------------------------------------------|--|--|--|--|
| Mobile Application                     | <ul> <li>Attest through the mobile application after the caregiver<br/>checks out by signing the screen with their fingertip<br/>(easiest method)</li> </ul> |  |  |  |  |
|                                        | Members can:                                                                                                    |  |  |  |  |
| IVR<br>(Interactive Voice<br>Response) | <ul> <li>Attest through IVR by calling the Member IVR telephone<br/>number and going through the prompts to approve<br/>the visit</li> </ul>                 |  |  |  |  |
|                                        | • 1-515-800-2537                                                                                                    |  |  |  |  |
|                                        | Members can:                                                                                                    |  |  |  |  |
|                                        | <ul> <li>Review all visits that have occurred</li> </ul>                                                                                                    |  |  |  |  |
| Member Portal                          | Attest EVV compliant                                                                                                    |  |  |  |  |
|                                        | <ul> <li>Attest manual visits</li> </ul>                                                                                                    |  |  |  |  |
|                                        | <ul> <li>Access service documentation for each visit</li> </ul>                                                                                              |  |  |  |  |

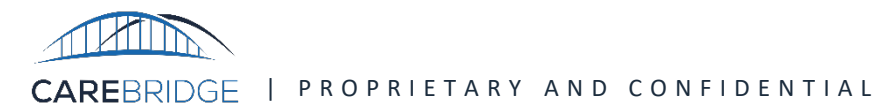

#### **CareBridge Member Portal Access**

CareBridge Member Portal Login:

https://ia.carebridgehealth.com

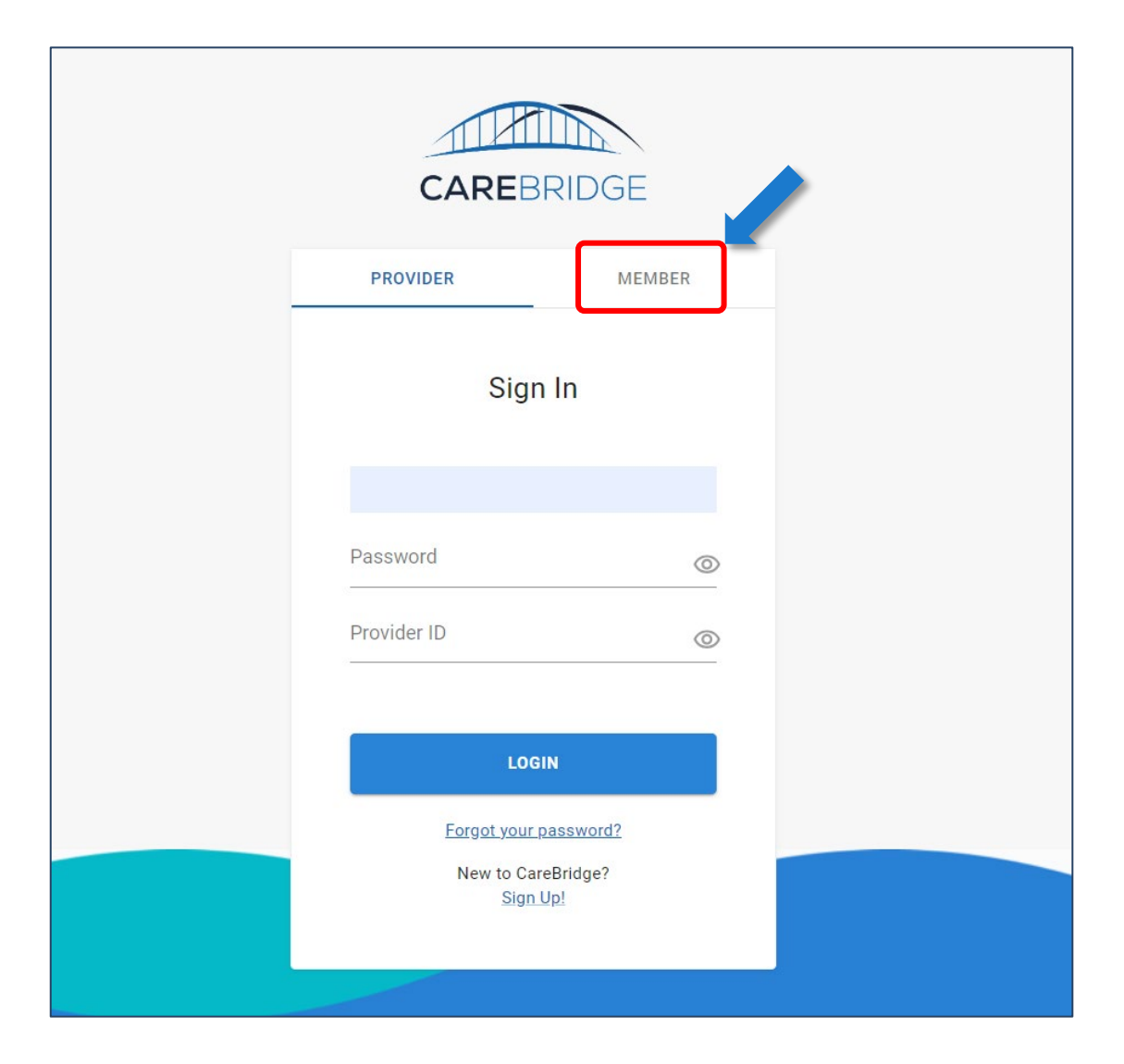

### CareBridge Member Portal: Access – New Users

#### New Users:

- 1. Members will go to the CareBridge Member login page
- 2. New member users should click the

"Sign Up" link

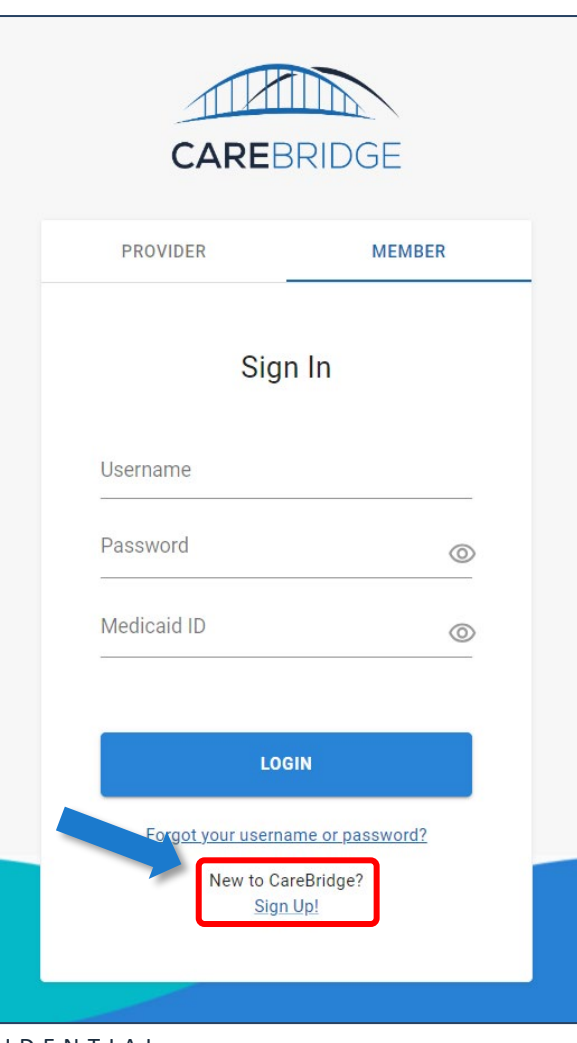

 New members will select that they are signing up as "A member who received EVV services"

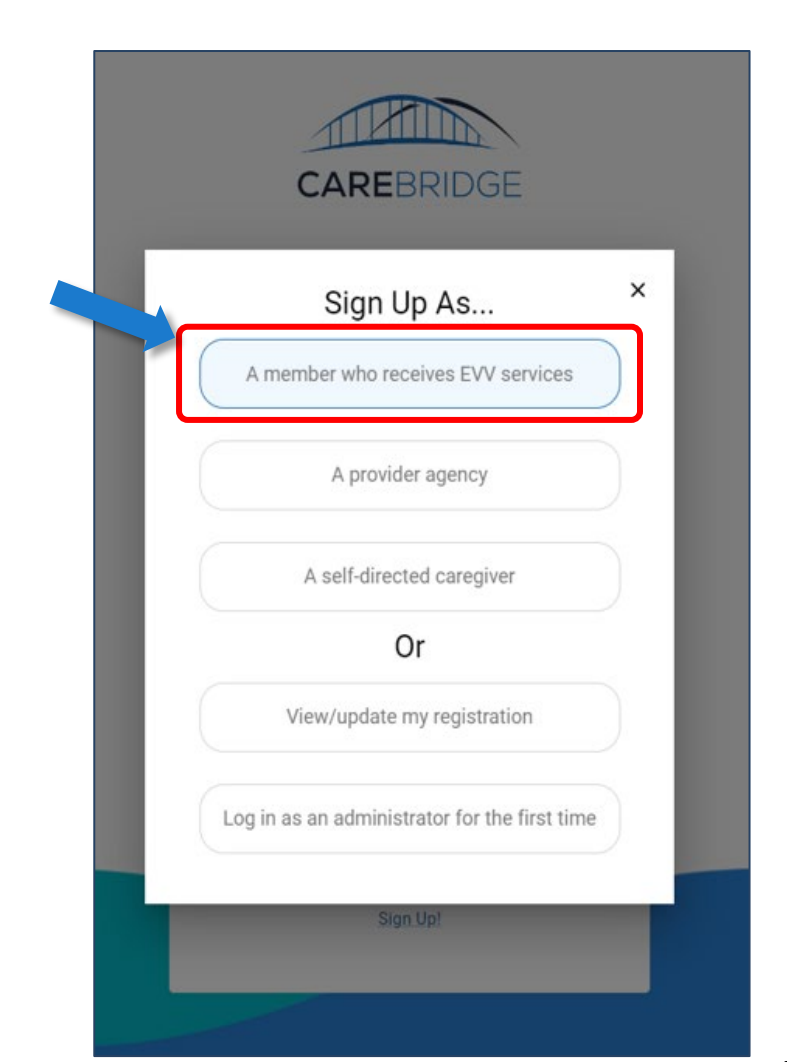

### CareBridge Member Portal: Access – New Users

- 4. New Users will be asked to enter:
  - Medicaid ID
  - Date of Birth

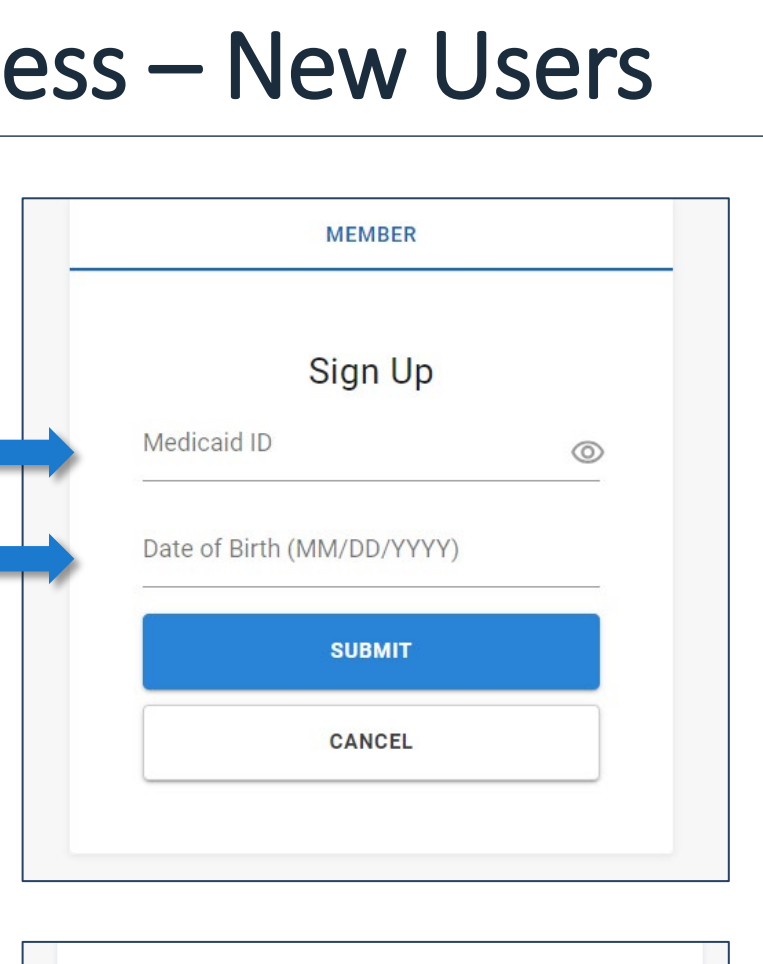

5. Members will then be able to set up their own unique Username and Password

| Set your         | password |
|------------------|----------|
| Username         |          |
| Password         | O        |
| Confirm password | 0        |
| SUE              | BMIT     |
| CAN              | NCEL     |

#### **Existing Users:**

- 1. Members will go to the CareBridge Member login page
- 2. Members must enter the Username and Password that they previously set, along with their Medicaid ID
- 3. Click the "LOGIN" button

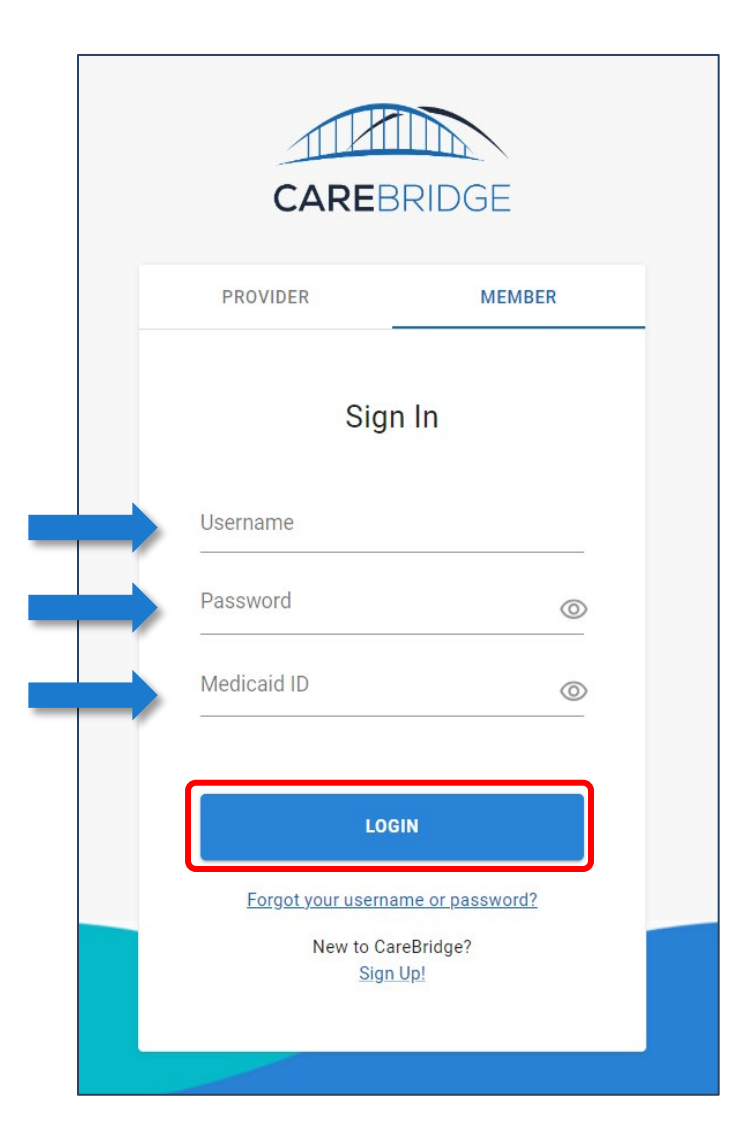

CAREBRIDGE | PROPRIETARY AND CONFIDENTIAL

#### CareBridge Member IVR: Access

#### To use the Member IVR number, call (515) 800-2537 and follow the directions:

- 1. Members Choose from the three languages available English, Spanish, or Russian by selecting the correct number.
- 2. Enter your Medicaid ID number followed by the # (pound) button.
- 3. Enter your birth date in the following format: MMDDYYYY. For example, March 5, 1970, would be 03051970
- 4. Choose the visit to which you wish to attest by selecting the correct number.
- 5. Choose additional visits by selecting the correct number or end the call by pressing the \* (star) button.

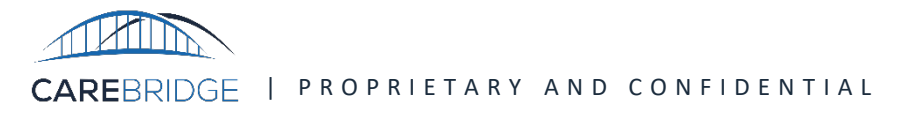

### CareBridge Member Portal: Access – Issues

- If you've forgotten your Username or Password, click the "Forgot your username or password?" link and follow the steps on the screen
- If you have question about getting setup or accessing your CareBridge Member Portal or IVR contact the CareBridge EVV support team
  - Email: <u>iaevv@carebridgehealth.com</u>
  - Phone: 844-343-3653

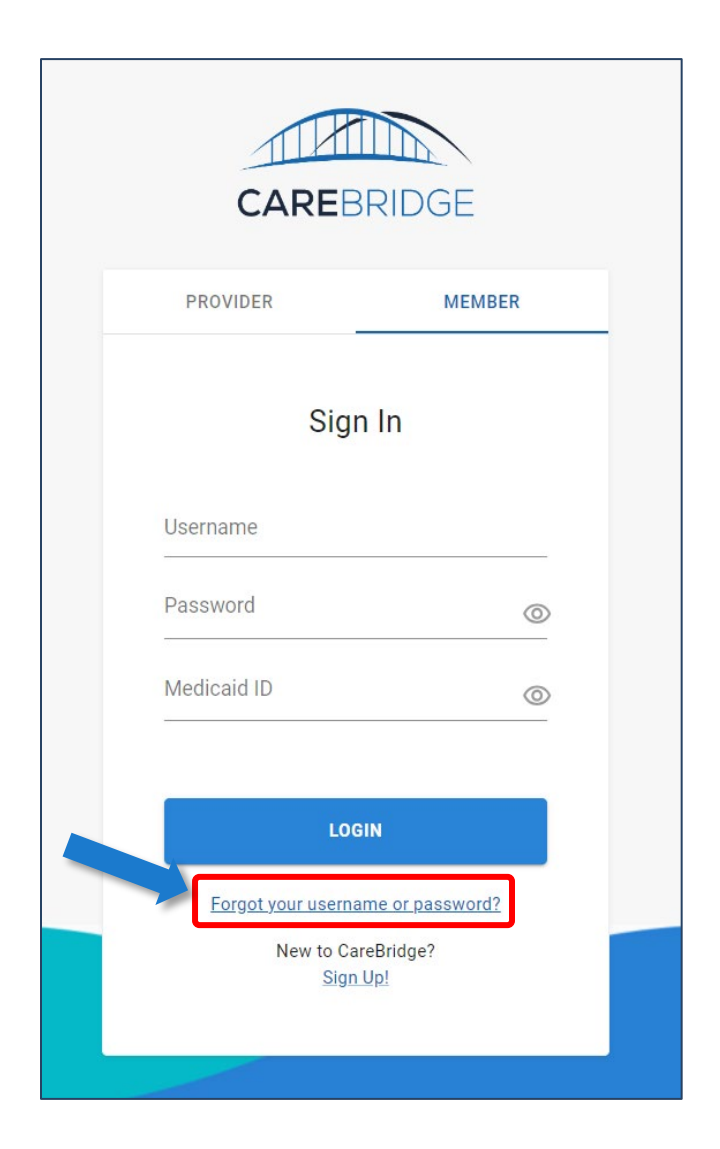

CAREBRIDGE | PROPRIETARY AND CONFIDENTIAL

### Agenda

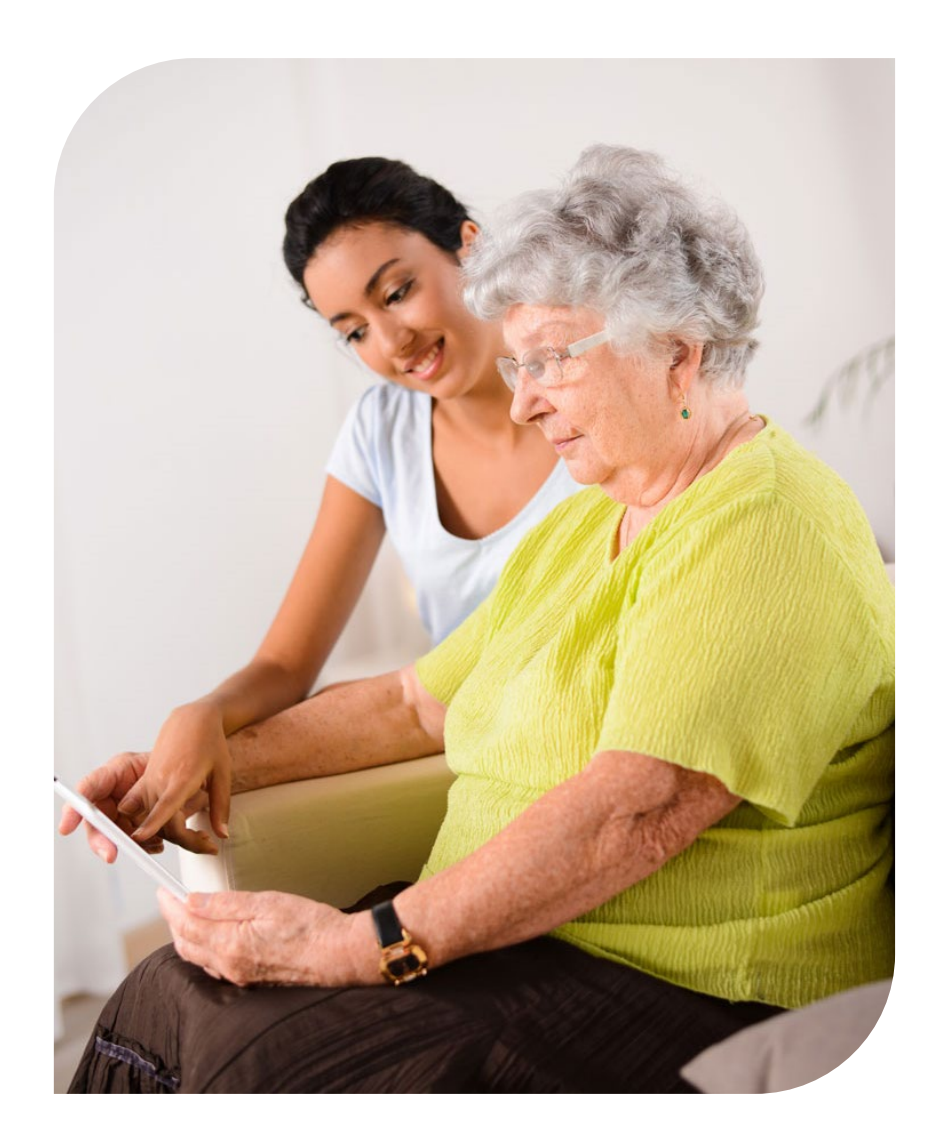

- Welcome and Introductions
- EVV Overview
- Meeting Objectives
- Member Tools & Access
- Accessing Service Documentation
- Points of Contact

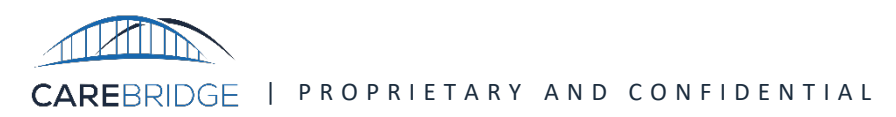

#### **Accessing Service Documentation**

If a member needs to view service documentation / care plan tasks that were completed during a visit, the member can see this in the Member Portal.

- When logging into the Member Portal, if a member has more than one employee, they will first have to choose which employee's visits they want to view.
- Members can access service documentation / care plan tasks details from either the *Visits* or *Billing* page.

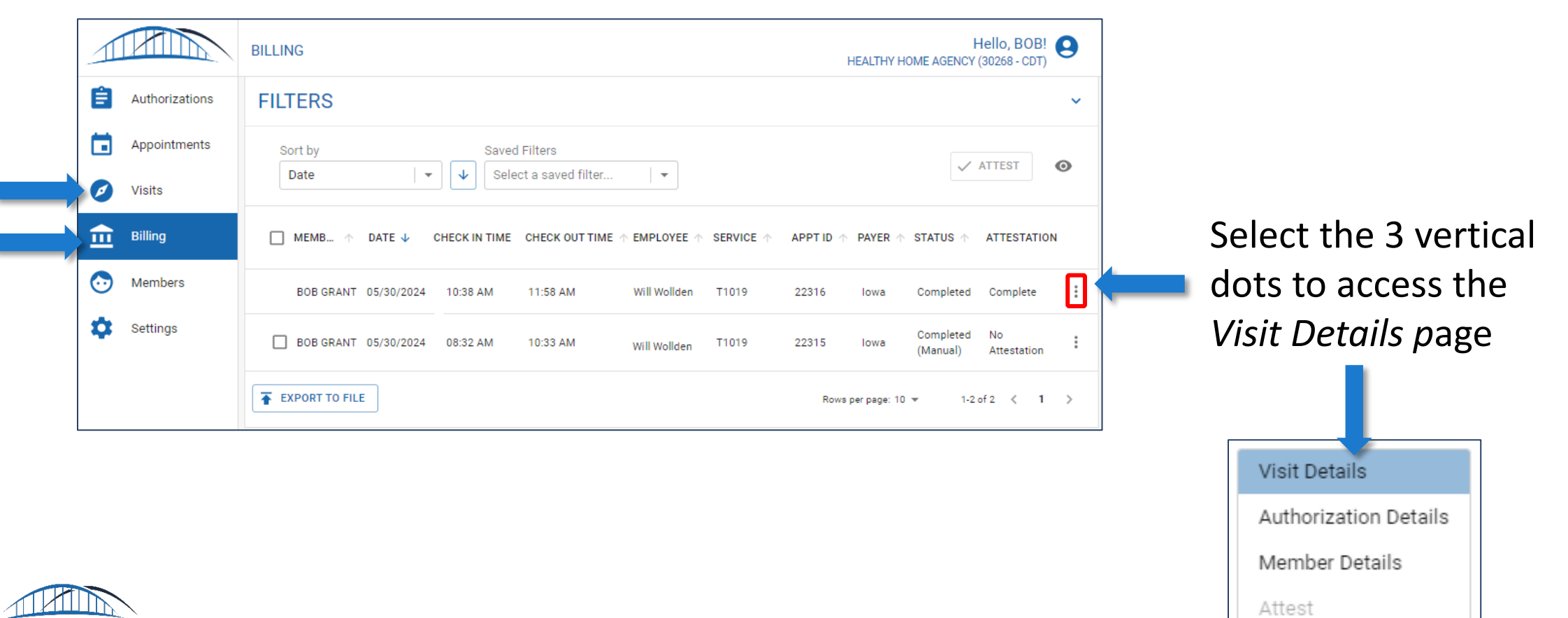

#### **Accessing Service Documentation**

• From the Visit Details page, click on the 'CARE PLAN' tab at the top of the screen

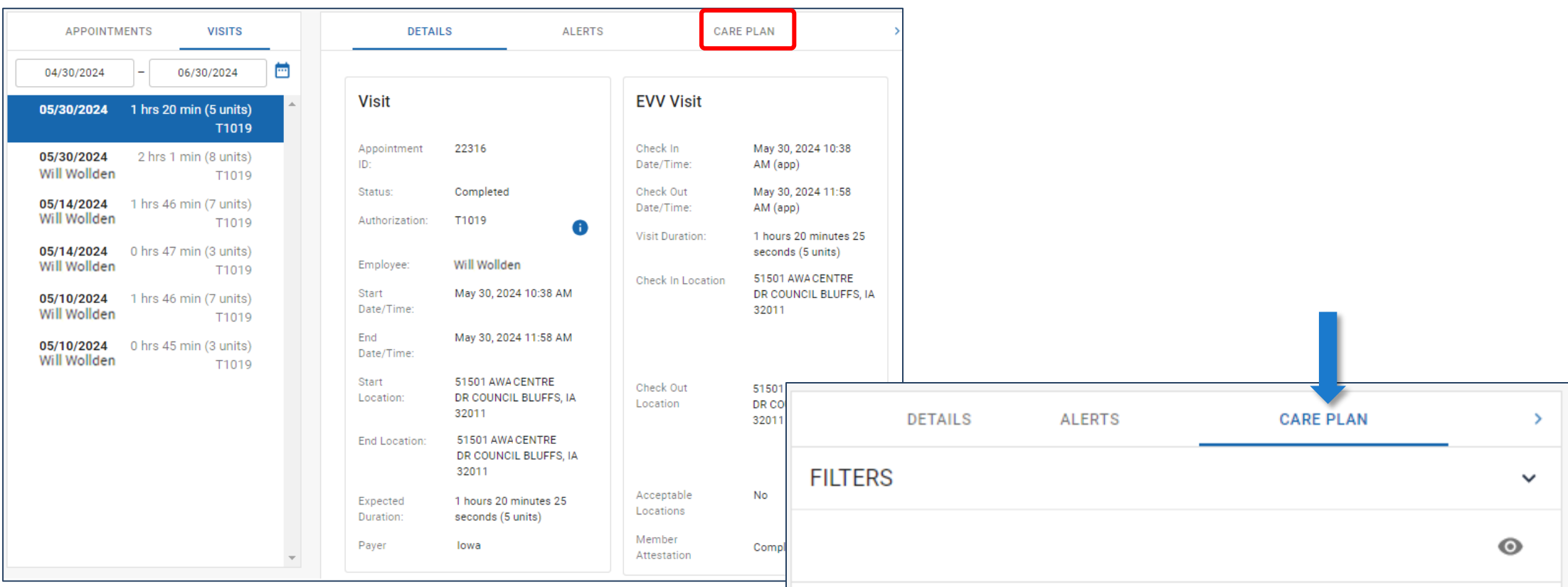

• Under the CARE PLAN tab, members can see which tasks were completed during that visit

| FILTERS          |           |         |           |                              |                     | ~              |
|------------------|-----------|---------|-----------|------------------------------|---------------------|----------------|
|                  |           |         |           |                              |                     | 0              |
| ACTIVITY         | FREQUENCY | COMMENT | RESPONSE  | SERVICE<br>PROCEDURE<br>CODE | MODIFIER            | WAIVER<br>TYPE |
| N-4<br>Toileting | None      |         | Completed | None                         | None                | None           |
|                  |           |         |           | Rows per p                   | 1 of 1 < <b>1</b> > |                |

#### Using the Member Portal – Export Visit Data

Members can export visit details from either the Visits or Billing page.

- To export, click on the **check box** for each visit you wish to include in your export (or the entire list).
- Next, look for the "**EXPORT TO FILE**" button, located at the bottom left corner of the list to generate and download a file containing the selected visit details.

| 1            |                | BILLING                                                   | HEAL             | He<br>THY HOME AGENCY (3 | ello, BOB!<br>30268 - CDT) | 9           |
|--------------|----------------|-----------------------------------------------------------|------------------|--------------------------|----------------------------|-------------|
| Ê            | Authorizations | FILTERS                                                   |                  |                          |                            | ~           |
|              | Appointments   | Sort by Saved Filters                                     |                  | ~ A                      | TTEST                      | 0           |
| Ø            | Visits         | Date V Select a saved filter                              |                  |                          |                            |             |
| <del>أ</del> | Billing        | ■ MEMB                                                    | APPT ID 🛧 PAY    | YER 🛧 STATUS 🛧           | ATTESTATION                | i           |
| $\odot$      | Members        | BOB GRANT 05/30/2024 10:38 AM 11:58 AM Will Wollden T1019 | 22316 Iov        | wa Completed             | Complete                   | 0<br>0<br>0 |
| \$           | Settings       | BOB GRANT 05/30/2024 08:32 AM 10:33 AM Will Wollden T1019 | 22315 Io         | wa (Manual)              | No<br>Attestation          | :           |
|              |                | EXPORT TO FILE                                            | age: 10 🔻 1-2 of | 2 < 1                    | >                          |             |

### Using the Member Portal – Export Visit Data

To access your downloaded list, select "GO TO DOCUMENTS PAGE".

- Once on this page, you can download and open the file
- You will find the column *Care Plan Tasks* available, along with other relevant items.

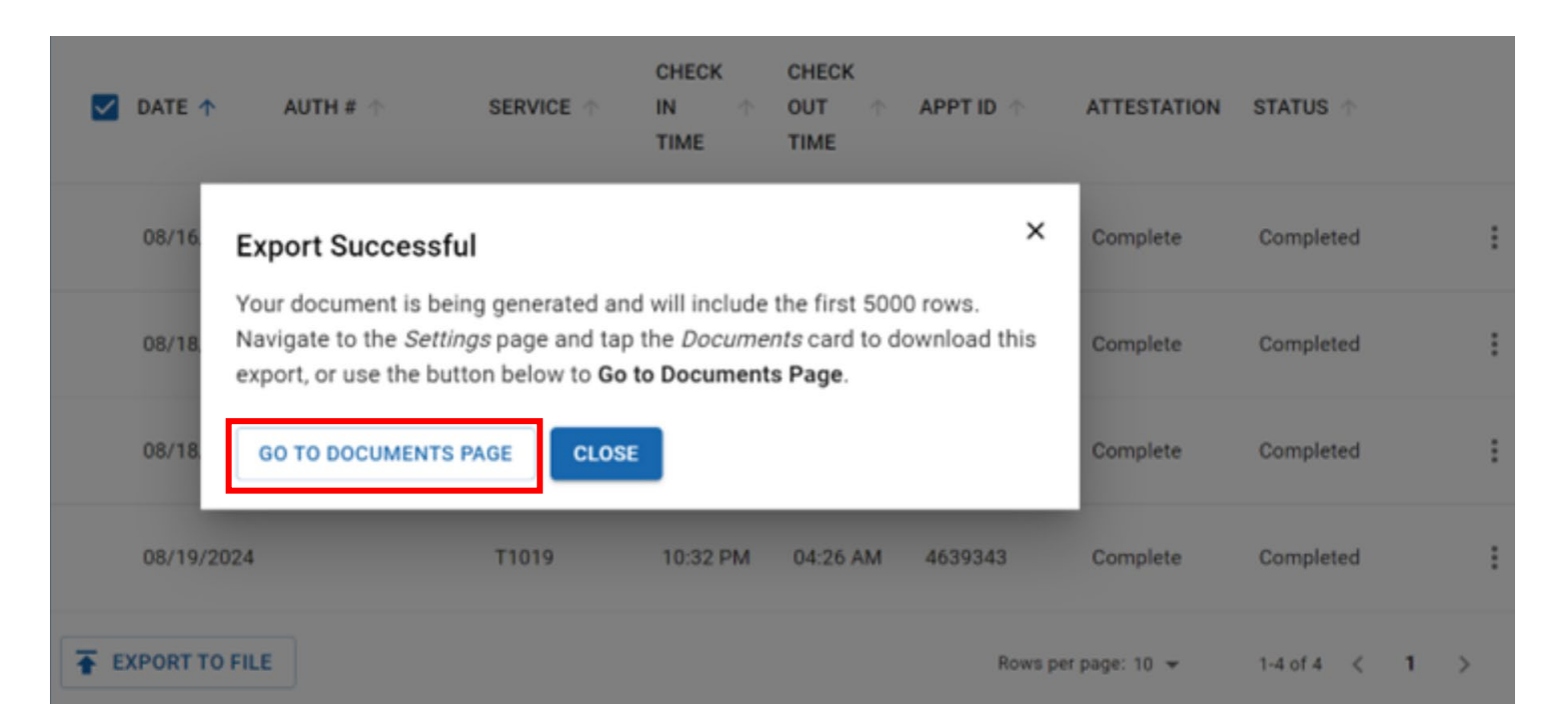

|   | U        | V         | W             | Х        | Y        | Z          | AA       | AB        | AC          | AD                                                                                                    | AE                    | AF      |
|---|----------|-----------|---------------|----------|----------|------------|----------|-----------|-------------|----------------------------------------------------------------------------------------------------|-----------------------|---------|
| 1 | CANCELLE | TIMEZONE  | OBSERVEI EV   | /V VEND  | STATUS   | EVV CHEC   | EVV CHEC | VISIT DUR | R, VISIT UN | T CARE PLAN                                                                                                 | EVV CHECK IN LOCATION | EVV DIS |
|   |          |           |               |          |          |            |          |           |             |                                                                                                    |                       |         |
|   |          |           |               |          |          |            |          |           |             |                                                                                                    |                       |         |
|   |          |           |               |          |          |            |          |           |             | N-1 Dressing, N-2 Bathing, grooming, personal hygiene, N-3 Meal prep and feeding, N-4 Toileting, N-6        |                       |         |
|   |          |           |               |          |          |            |          |           |             | Essential Housekeeping: Changing bed linens, N-6 Essential Housekeeping: Scrubbing floors, N-6 Essential    |                       |         |
|   |          |           |               |          |          |            |          |           |             | Housekeeping: Trash removal, N-6 Essential Housekeeping: Vacuuming, N-6 Essential Housekeeping:             |                       |         |
|   |          |           |               |          |          |            |          |           |             | Washing Dishes, N-6 Essential Housekeeping: Cleaning bathroom, N-6 Essential Housekeeping: Cleaning         |                       |         |
|   |          |           |               |          |          |            |          |           |             | kitchen, N-6 Essential Housekeeping: Cleaning stove/refrigerator, N-6 Essential Housekeeping: Dusting, N-6  | 1831 Grand Avenue,    |         |
|   |          |           |               |          |          |            |          |           |             | Essential Housekeeping: Essential Shopping, N-6 Essential Housekeeping: Laundry, N-7 Minor wound care, N    | Davenport, IA 52803   |         |
| 2 |          | America/C | Did you nc Ca | areBridg | Complete | 07:19 pm   | 11:11 pm | 231.85    | 5 15.       | 8 Financial and scheduling assistance, N-10 Communication, N-12 Medication assistance                       | Distance: 0 miles     | 0 miles |
| 3 |          | America/C | Did you nc Ca | areBridg | Complete | e 11:02 pm | 05:52 am | 409.42    | 2 27.2      | N-1 Dressing, N-2 Bathing, grooming, personal hygiene, N-3 Meal prep and feeding, N-4 Toileting, N-6 Essent | 1831 GRAND AVENUE,    | 0 miles |

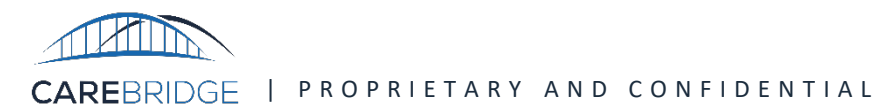

### Agenda

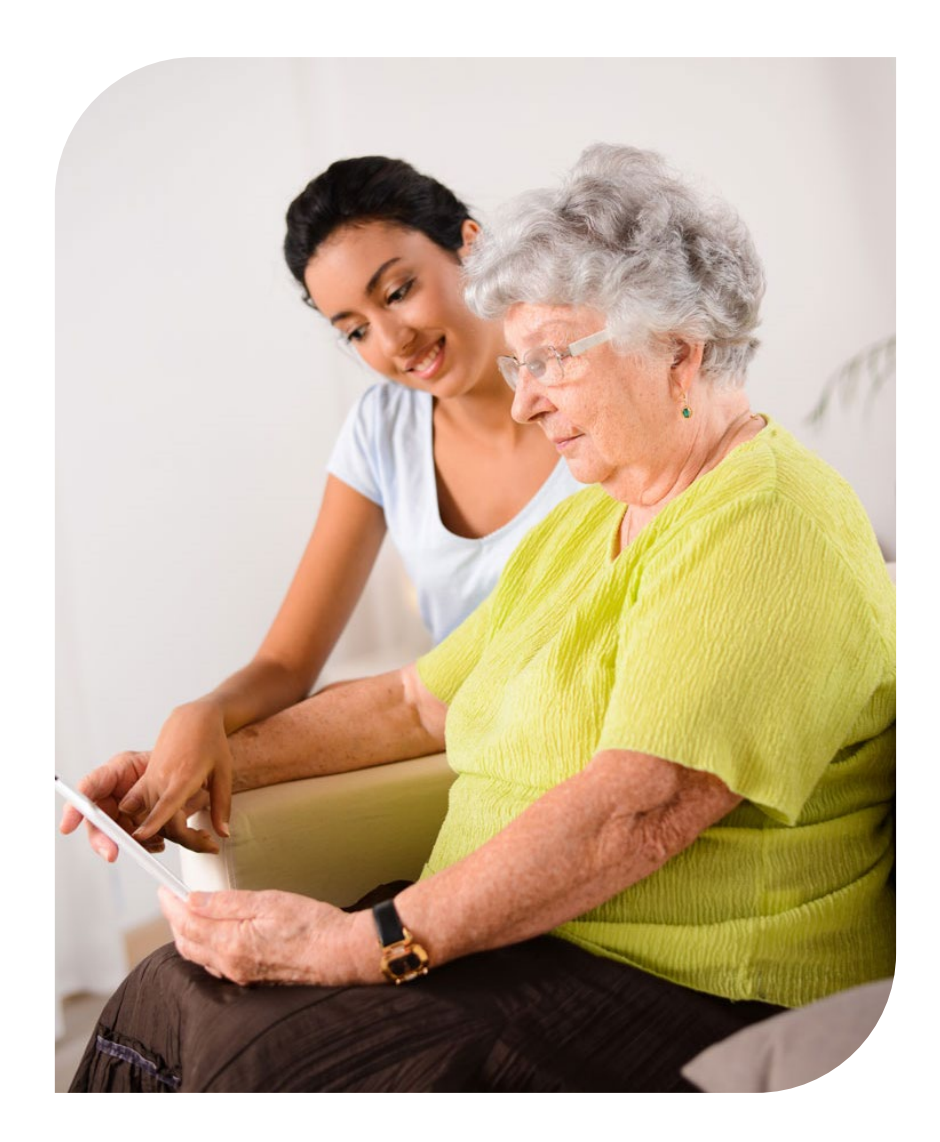

- Welcome and Introductions
- EVV Overview
- Meeting Objectives
- Member Tools & Access
- Accessing Service Documentation
- Points of Contact

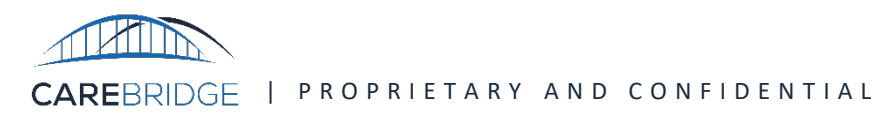

## Still Need Help?

#### **Iowa Quick Links**

<u>Iowa Resource Library Home Page</u>: The landing page for the CareBridge Resource Library for Iowa. Here you have access to the information and resources that CareBridge has produced for CareBridge and Third-Party EVV users.

<u>Member Resources</u>: Here you will find resources and videos directly related to use of the CCO Member Portal.

If you have any questions or need help, call the CareBridge Support Center at **(844) 343-3653** or email us at <u>iaevv@carebridgehealth.com</u>.

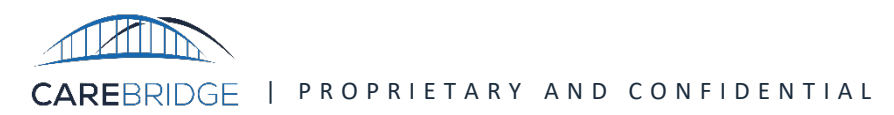